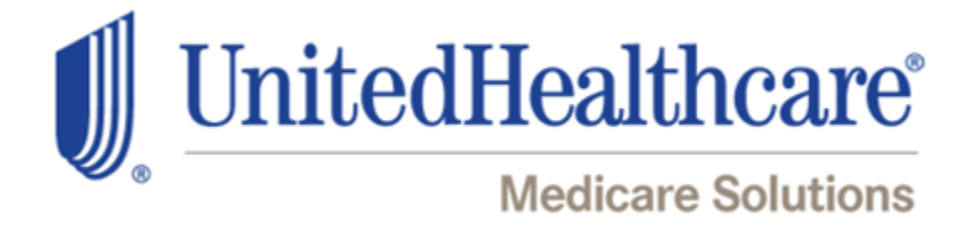

# UnitedHealthcare Agent Materials Portal Users Guide

Version 5.4

6/30/2016

Welcome to the UnitedHealthcare Agent Materials Portal. This guide will help you locate, download and place orders for sales materials.

If you have questions that are not answered by this guide please contact the Producer Help Desk (PHD):

phd@uhc.com

888.381.8581

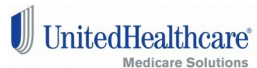

# **Table of Contents**

| JnitedHealthcare Materials Portal – Logging in | 2  |
|------------------------------------------------|----|
| Nelcome Screen                                 | 3  |
| The Products Menu                              | 4  |
| Search Results                                 | 6  |
| Advanced Search                                | 7  |
| tem Details Screen                             | 8  |
| Shopping Cart                                  | 9  |
| Order Confirmation Screen                      | 14 |
| Account Dashboard Screen                       | 15 |
| Account Information Screen                     | 17 |
| My Orders Screen                               | 17 |
| Order Details Screen                           | 19 |
| Address Book                                   | 21 |
| Tracking Your Orders                           | 22 |
| Personalization of Kits/Enrollment Guides      | 23 |
| Downloading PDF's                              | 26 |

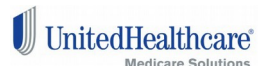

# **UnitedHealthcare Materials Portal – Logging in**

To order or download materials, enter the Agent Materials Portal (UHPwww.unitedhealthproducers.com or UHA-www.unitedhealthadvisors.com) using your current agent writing ID and password and click on the Product Information & Materials Tab. Once on the Product Information & Materials Tab, please select the Sales Materials tab (shown below).

From here you will see a link (shown below) that will directly connect you to the Agent Materials Portal ordering site. No additional log in or password is needed.

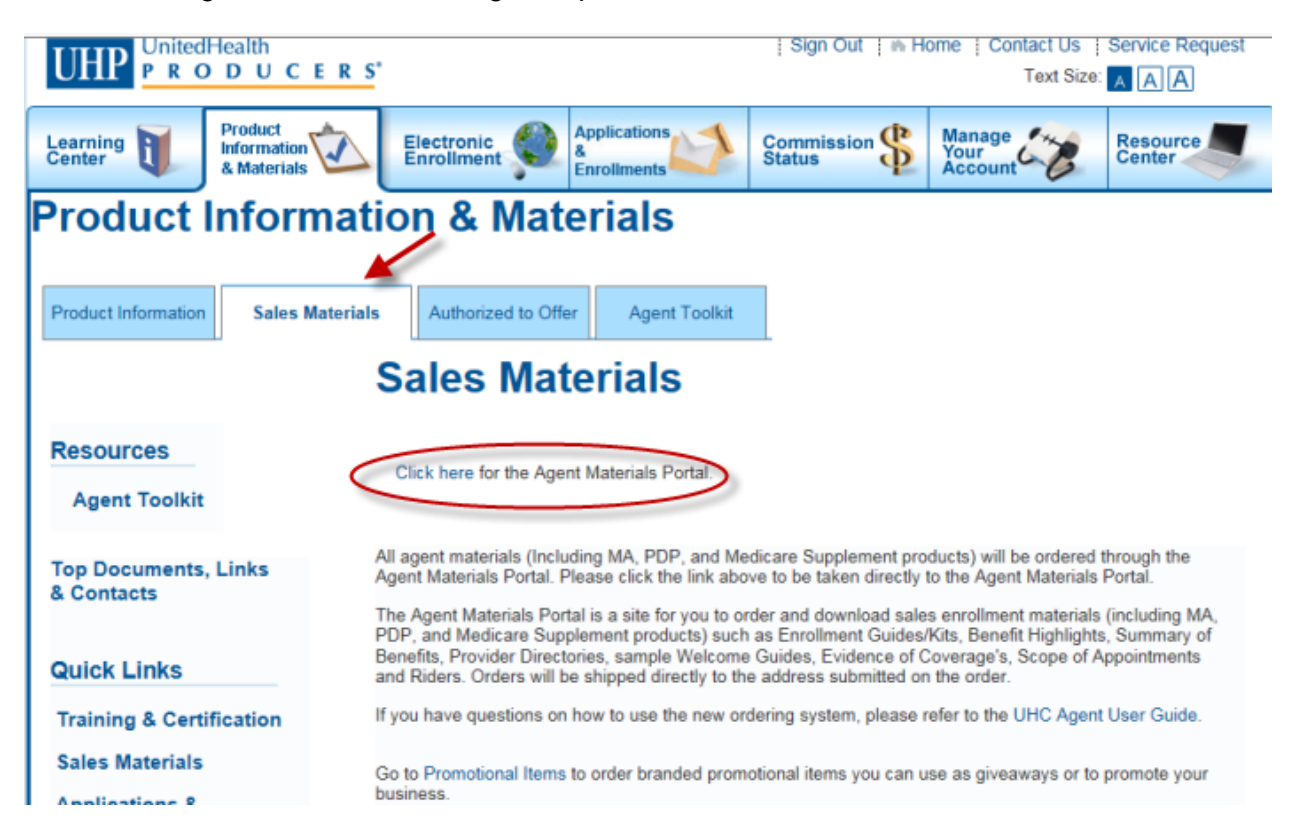

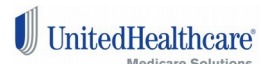

### **Welcome Screen**

This Welcome Screen is where you will be taken when you click the link from the Agent Materials Portal. From here you have a variety of options that can be done including: search for and order materials, download PDF's, and check out your account profile.

Clicking the Home button or logo will always take you back to this welcome screen. At the bottom you will see the items that you ordered previously. These can be used as quick links to add these same items back into your shopping cart. There is always a menu in the upper right corner for quick access to sign out, manage your account or view orders.

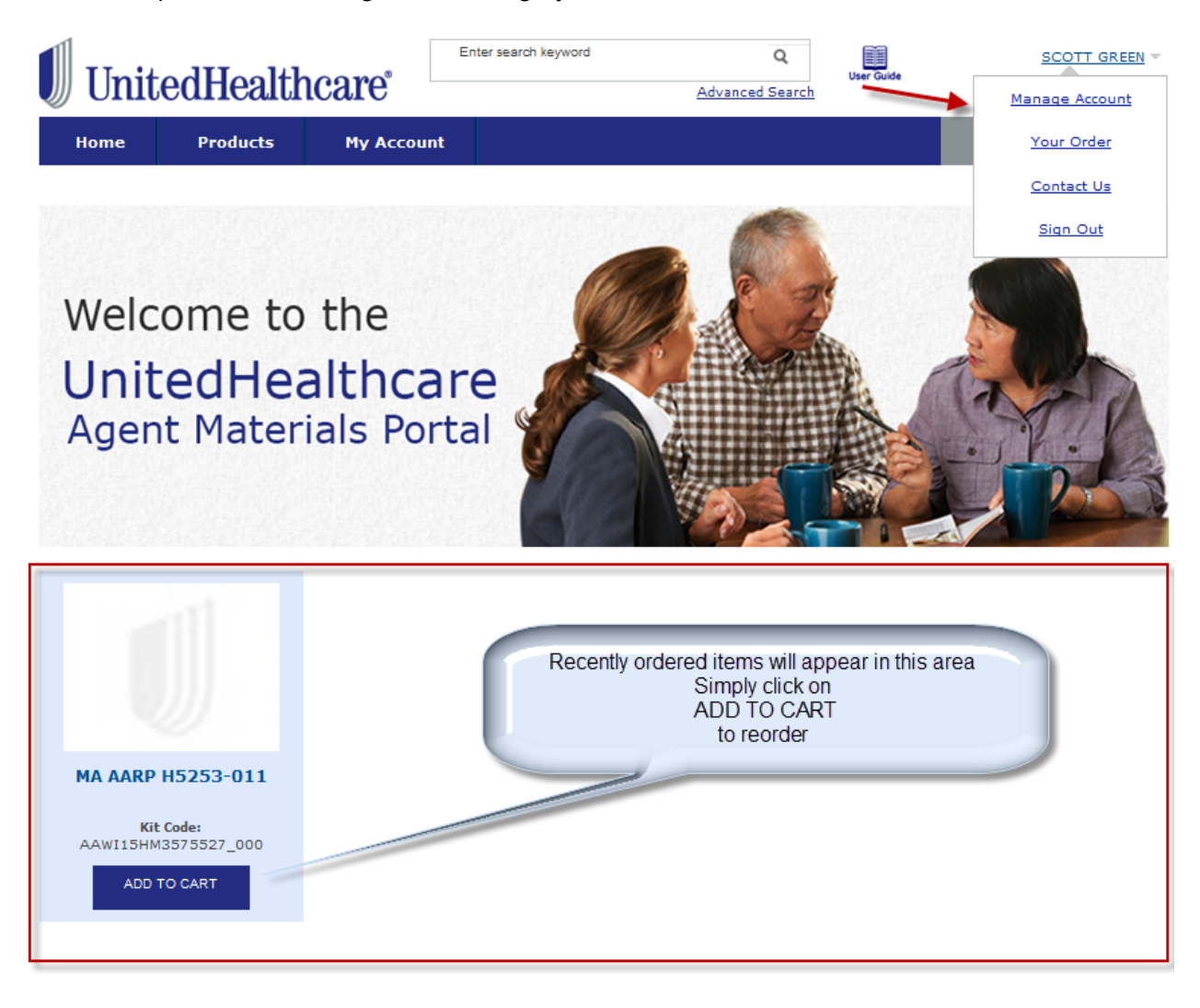

© 2014 United Health Group, All Rights Reserved Legal: The content of this site is private and only for use by approved brokers and Agents of United Health Group.

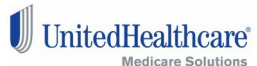

## **The Products Menu**

This menu gives you quick shortcuts to search for all materials available on the Agent Materials Portal within a plan year and plan type. Note that only plan years that are available in the system will be shown. Clicking the Products button directly will return all materials for which you licensed, appointed and and certified to sell.

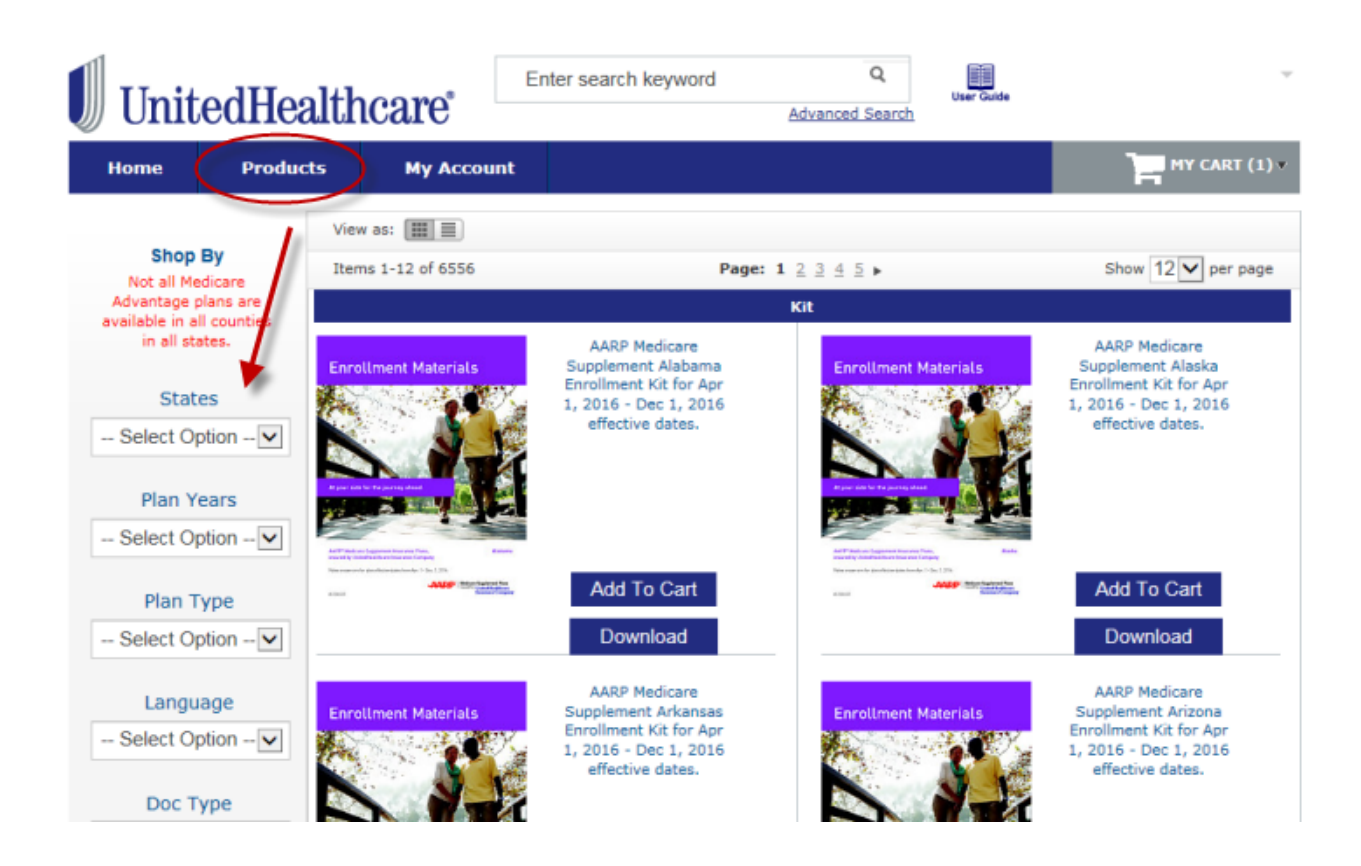

An alternate list view of materials is available by clicking the List view:

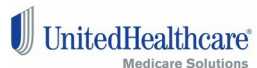

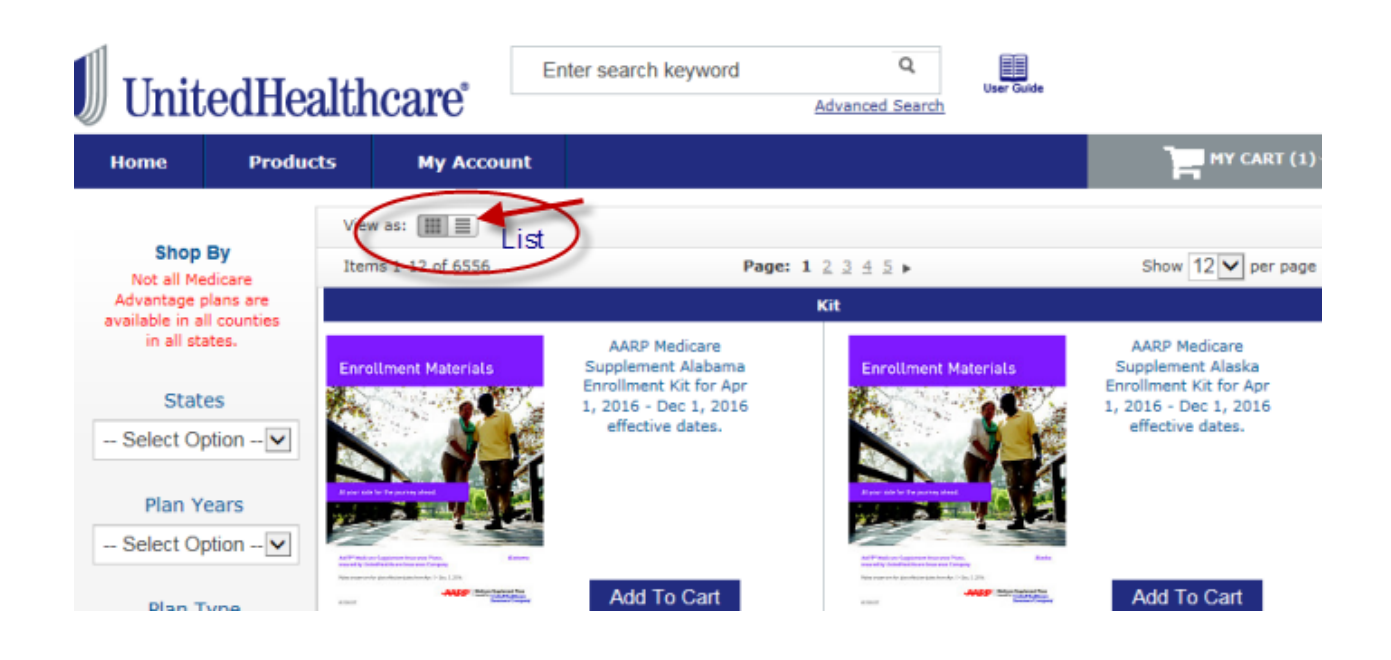

| 🕖 United                                                            | dHealt                   | hcare                                                             | Enter search keywor                                                                                                    | d Q<br>Advanced Searc    | User Guide  | Ŧ                  |
|---------------------------------------------------------------------|--------------------------|-------------------------------------------------------------------|----------------------------------------------------------------------------------------------------|--------------------------|-------------|--------------------|
| Home                                                                | Products                 | My Accou                                                          | int                                                                                                    |                          |             | MY CART (1) *      |
| Shop By<br>Not all Medica<br>Advantage plans<br>available in all co | re II<br>s are<br>unties | tiew as: 🛄 🔳                                                      |                                                                                                    | Page: 1 2 3 4 5 ►<br>Kit |             | Show 50 🔽 per page |
| in all states.<br>States                                            |                          | AARP Medicare Suppl<br>2016 - (                                   | lement Alabama Enrollment K<br>Dec 1, 2016 effective dates.                                                                  | it for Apr 1,            | Add To Carl | t Download         |
| Select Option                                                       | s                        | AARP Medicare Supp<br>2016 - 1<br>AARP Medicare Suppl<br>2016 - 1 | piement Alaska Enrollment Ki<br>Dec 1, 2016 effective dates.<br>lement Arkansas Enrollment K<br>Dec 1, 2016 effective dates. | t for Apr 1,             | Add To Carl | t Download         |
| Select Option                                                       |                          | AARP Medicare Supp<br>2016 - (                                    | plement Arizona Enrollment Ki<br>Dec 1, 2016 effective dates.                                                                | t for Apr 1,             | Add To Carl | t Download         |

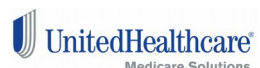

### **Search Results**

This is the search results screen. Items will be listed based on the filter criteria you chose from the Products menu. On the left under the words **'Shop By'** are a set of filter settings you can use to further filter your items to the exact item you wish to order or view. Not all filters are needed for all searches, so filter selection option will show as appropriate. Depending on your search, may see filter selections for:

- Plan Years,
- Plan Type,
- States,
- Counties,
- Language,
- Contract-PBP Code,
- Doc Type.

| Unite                                                                                                    | dHealth                                             | care                      | Enter search keyword                                                                                  | Q<br>Advanced Search | User Guide                                                                      | firstname lastname 💌                                                                                                    |
|----------------------------------------------------------------------------------------------------|-----------------------------------------------------|---------------------------|----------------------------------------------------------------------------------------------------|----------------------|---------------------------------------------------------------------------------|----------------------------------------------------------------------------------------------------|
| Home                                                                                                    | Products                                            | Му Ассоці                 | nt                                                                                                    |                      |                                                                                 | MY CART (0) V                                                                                                    |
| <b>Shop By</b><br>Not all Medic<br>Advantage plar                                                         | Vier<br>12 1<br>are<br>ns are                       | v as: 🏢 🔳<br>tem(s)       |                                                                                                    | Kit                  |                                                                                 | Show 12 💌 per page                                                                                                    |
| available in all ci<br>in all states<br>Currently Shop<br>Plan Type :<br>AEP - 2015 - M<br>States: Minnes | s. AAR<br>ping by:<br>&<br>IS<br>ota &<br>Clear All |                           | AARP Membership<br>Form                                                                               | Chesing<br>Jake team | 00155<br>adedga Policy:<br>starts freiseitettettettettettettettettettettettette | AARP Med Supp<br>Enrollment Kit Part 2 -<br>2015 Choosing A<br>Medigap Policy -<br>Present With The AARP<br>Medicare Supplement<br>Enrollment Kit Part 1.<br>(Available for order for<br>a limited time only) |
| Plan Year                                                                                                 | nrs<br>nrs<br>on                                    | Say S - Guill Far and add | Anter<br>The<br>Anter<br>The<br>Download                                                              | Descripti<br>Verbiag | on<br>je                                                                        | Add To Cart<br>Download                                                                                                    |
| Counties                                                                                                  | s<br>on 💌 Enro                                      | llment Materials          | AARP Medicare<br>Supplement Minness<br>Enrollment Kit for J<br>1, 2015 - Dec 1, 20<br>offective dates | ota<br>an<br>15      |                                                                                 |                                                                                                    |

A brief description of the item is within each box on the right. Clicking the Description verbiage within any box will take you to a more detailed description screen. Clicking ADD TO CART will add the item to your shopping cart.

# **Advanced Search**

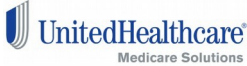

Click the Advanced Search link just below the search box at the top of the screen. This screen allows you to enter in exact criteria for your search.

| Unite         | edHealthca            | are          | Enter search keyword   | Q<br>Advanced Search | User Guide | Ψ.           |
|---------------|-----------------------|--------------|------------------------|----------------------|------------|--------------|
| Home          | Products I            | My Account   |                        |                      |            | MY CART (0)* |
| Catalog Adv   | anced Search          |              |                        |                      |            |              |
| Search Se     | ttings                |              |                        |                      |            |              |
|               | Plan Years            | Please Sele  | ct                     | -                    |            |              |
|               | Plan Type             | All          |                        | <b>_</b>             |            |              |
|               | States                | All          |                        |                      |            |              |
|               | Counties              | All          |                        | -                    |            |              |
|               | Language              | All          |                        | -                    |            |              |
|               | Contract-PBP Code     | All          |                        | <b>.</b>             |            |              |
|               | Kit Code              |              |                        |                      |            |              |
|               | L                     |              |                        |                      |            |              |
| CTRL click to | select or deselect it | ems from the | multiselect dropdowns. | SEARCH               |            |              |

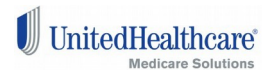

## **Item Details Screen**

Click on plan name for a full description of the material, or select 'Download' or 'Add to Cart'.

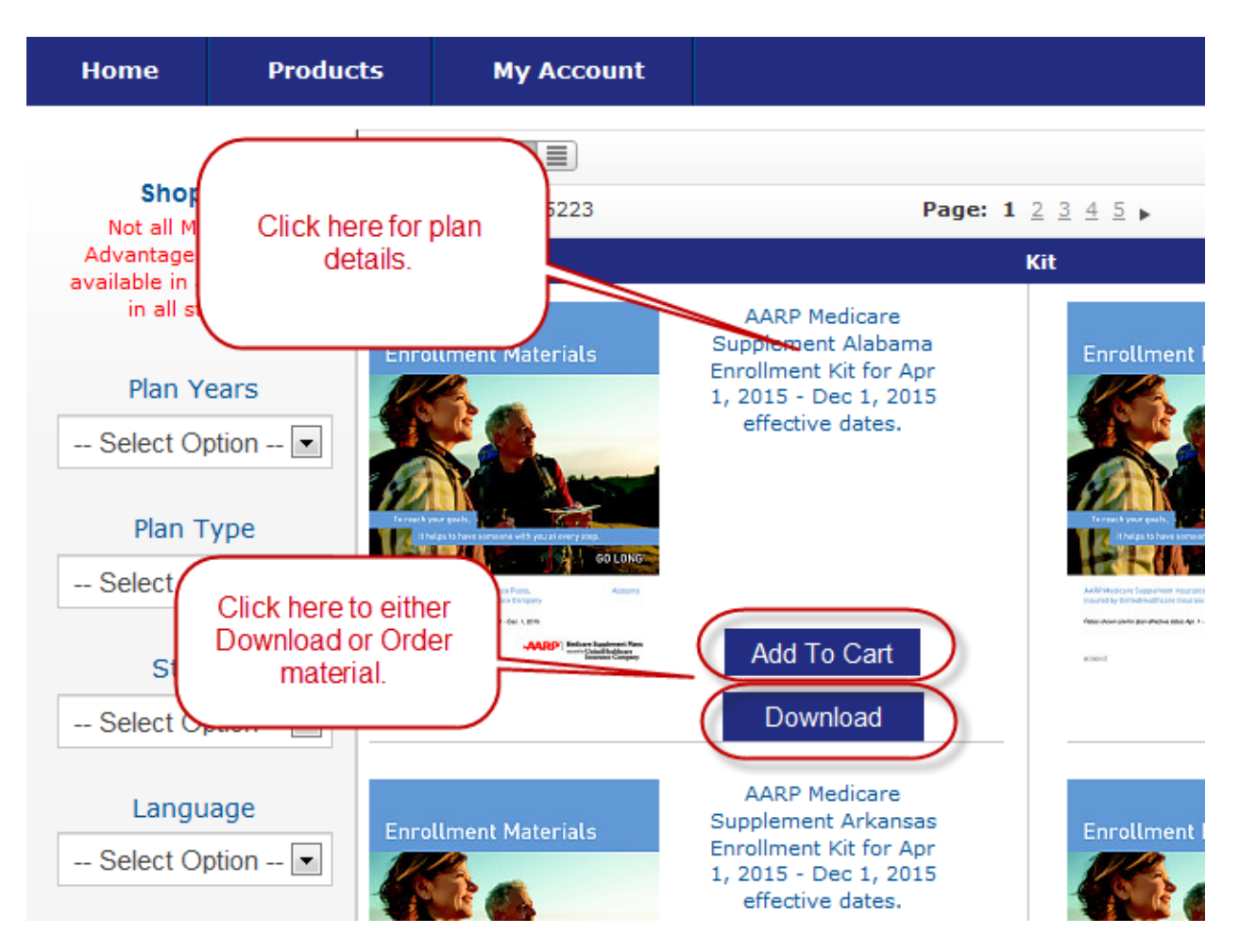

This screen shows more details for the item you are ordering. There are two tabs (Description and Additional Information) that you can click on to see all of the descriptive information available.

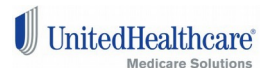

| 🖉 Unit | edHealth                                                                                                    | care                                                                                                    |                                                                                         | A       | dvanced Search             | User Guide                         |                |              |
|--------|----------------------------------------------------------------------------------------------------|----------------------------------------------------------------------------------------------------|-----------------------------------------------------------------------------------------|---------|----------------------------|------------------------------------|----------------|--------------|
| Home   | Products                                                                                                    | My Account                                                                                                    |                                                                                         |         |                            |                                    |                | MY CART (0)▼ |
|        |                                                                                                    |                                                                                                    | -                                                                                       | 2015 Er | ıglish MA Fı               | ull Provider [                     | Directory R5   | 342-002      |
|        | DIREC                                                                                                    | TORY                                                                                                    | -                                                                                       | Dov     | vnload                     | itional Informati                  |                |              |
| W      | UnitedHealthcare® MedicareCo<br>PPO)<br>UnitedHealthcare® MedicareCo<br>NEW YORK<br>Allogay, Brome, Catteraugus, Cay<br>Conland, Erie, Genesea, Hekimer, J.<br>Nisgun, Conied, Dondeug, Ortario<br>Sanaca, Stauben, Toga, Tompkina, 1 | Inpresent Choice Executed programs<br>inpretent Choice (Regional IPPO)<br>igs. Chastaupa, Chemung Channgo,<br>Artinero, Lawis, Lingston, Marcan,<br>Orkans, Oawago, Cheeg, Schuyler,<br>Mayne, Wyoming and Yabe counties                                                            |                                                                                         | 2015    | English MA Full            | Provider Directo                   | ory R5342-002  | $\supset$    |
|        |                                                                                                    |                                                                                                    |                                                                                         |         |                            |                                    |                |              |
|        | Home                                                                                                    | Deaducto My Ac                                                                                                    | count                                                                                   |         |                            |                                    | MY C           | ART (0) ×    |
|        |                                                                                                    | Products My AC                                                                                                    |                                                                                         | 201     | 5 English MA               | Full Provider Di                   | irectory R5342 | -002         |
|        |                                                                                                    | 015 Provider                                                                                                    | RY                                                                                      |         | Download                   |                                    |                |              |
|        | J                                                                                                    | bildehaatthaare® MaddardComplete® Choice Eastein<br>Dishadhaatthaare® MaddareComplete® Choice (Regio<br>EWY ORK<br>Wygay, Bonn, Catesagan, Cayoga, Chadauqa, Cheman<br>oront, Erk, Ganesa, Halimer, Jifano, Lawis, Lington<br>Ranca, Shadan, Tonga, Tonpian, Waye, Wjonnig and Yatu | al (Regional<br>nal IPO)<br>g. Chenargo,<br>Madaco, Morros,<br>p. Sdruye,<br>e counties | De      | Doc Type<br>PBP#           | Directory<br>002                   |                |              |
|        | -<br>(                                                                                                    | or more information, please contact Qustomer Service at<br><b>Toil-Free 1-800-711-6088,</b> TTY <b>71</b><br>B a.r. to B p.m. book Sme, 7 days a week                                                                                                    | n                                                                                       |         | H#<br>Product Type<br>Year | R5342<br>MA<br>2015                |                |              |
|        | 8.50 x 11.00                                                                                                    | www.UHCMedicareSolutions.co                                                                                                    | m -                                                                                     |         | Brand<br>Kit Code          | UnitedHealthcare<br>UHNY15RP358845 | 0_000          |              |
|        |                                                                                                    |                                                                                                    |                                                                                         |         |                            |                                    |                |              |

# **Shopping Cart**

In the upper right hand corner of the toolbar is a quick link to your Shopping Cart. This dropdown opens up when you click on the '**My Cart**' button. From here you will see '**Recently Added Items**' and have the options to individually 'Remove Item' or 'Go to Shopping Cart'.

Selecting 'Go to Shopping Cart' will bring you to a screen to review the entire order, with the ability to update order quantities, delete any of the recently added items, 'Continue Shopping', or 'Proceed to Checkout'.

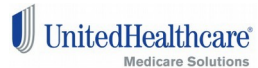

|                                                                                                    | MY CA                                               | ART (1000) 🔺 |
|----------------------------------------------------------------------------------------------------|-----------------------------------------------------|--------------|
| RECENT                                                                                                    | LY ADDED ITEM(S)                                    |              |
|                                                                                                    | MA AARP H0543-151 Price \$0.00 Oty 1000 Remove item | Kit          |
| A reason of the second second | hopping Cart                                        |              |

Selecting '**Remove Item'** will result in a pop-up screen prompting you to confirm you want to delete that item.

| Ac      | count       |                                                                                                    |                      | MY CART (10              | <b>)00)</b> |
|---------|-------------|----------------------------------------------------------------------------------------------------|----------------------|--------------------------|-------------|
|         |             |                                                                                                    | RECENTLY AD          | DED ITEM(S)              | 8           |
|         | Message fro | m webpage                                                                                                    |                      | IA AARP H0543-151 Kit    |             |
|         | 2           | Are you sure you would like to remove this item from the shopping                                                                                                    | O MERCENE            | Price \$0.00<br>Oty 1000 |             |
|         |             |                                                                                                    |                      |                          |             |
| -liza / |             | OK Cancel                                                                                                    | <u>Go to Shoppir</u> | ng Cart                  |             |
| LOOK AD |             | Associated heads - still of contingenerative and the still of contingenerative and the still of contingenera |                      |                          |             |

If you select 'Go to Shopping Cart', you will be able to review and modify your order.

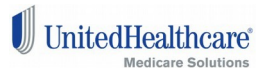

| Home          | Products              | My Account                                                                                                    |                          |                 |                  |                      | ]             | - Mi    | ′ CART (1)▼ |
|---------------|-----------------------|----------------------------------------------------------------------------------------------------|--------------------------|-----------------|------------------|----------------------|---------------|---------|-------------|
| Shopping (    | Cart                  |                                                                                                    |                          |                 |                  |                      | Proce         | ed To ( | Checkout    |
|               | L ITEMS               |                                                                                                    |                          | QUANTITY        | QUANT            | TITY REQUESTED       | TOTAL F       | REQUE   | STED        |
|               |                       | SKU: 201508100649317<br>Description: 2015 Engl<br>Enrollment Guide: AARP<br>MedicareComplete Secu<br>(HMO) H0543-019 | 0 🛞<br>ish<br>reHorizons | 1               |                  | Must Click to Update | 1             |         | ۲           |
|               |                       |                                                                                                    |                          |                 | De               | elete All Checked    | Total         | 1       | Orders      |
| To update yo  | our quantity, proceed | d to your cart.I have confirm                                                                                        | ned my order             | totals and unde | rstand that I ca | innot change my ord  | er after I ch | eck out |             |
| Continue Shop | ping                  |                                                                                                    |                          |                 |                  |                      | Pro           | oceed 1 | o Checkout  |

Need to ensure on this step that you have the correct quantity indicated for your order. One (1) equals one (1) piece unless otherwise indicated. To edit your quantity, you must change the number value and then click on **Must Click to Update**. If this step is not done, the change in quantity will <u>not</u> take place. If the quantity you have selected exceeds your order limit, enter a brief explanation on why your order exceeds the limit in the customer order comment field. Your order will be placed on hold until it is reviewed by a Regional approver. Orders placed on hold will be reviewed within 1-2 business days. Once your order has been reviewed, you will be notified via an e-mail notification of the order status.

|   | Home                                                                            | Products                                                                                  | My Account                                                                                                    |                                                                |                                                                |                                |                                                                                | MY CART (100                                     | <b>)0)</b> v |
|---|---------------------------------------------------------------------------------|-------------------------------------------------------------------------------------------|----------------------------------------------------------------------------------------------------|----------------------------------------------------------------|----------------------------------------------------------------|--------------------------------|--------------------------------------------------------------------------------|--------------------------------------------------|--------------|
|   | Shopping (                                                                      | Cart                                                                                      |                                                                                                    |                                                                |                                                                |                                |                                                                                | Proceed To Checkou                               | t            |
|   | This order is o<br>Order Limit:<br>Please edit yo<br>order limit allo<br>order. | over the limit for yo<br>25 , Quantity reque<br>our order to reduce<br>ows, please procee | ur role - <b>SKU:</b> 2015080<br>ested to date, including<br>the quantity ordered t<br>d to check out and you | 716153158<br>this order 10<br>o be at or be<br>r order will be | 000, <b>Available</b><br>low your limit. I<br>e placed on hole | <b>Quan</b><br>f you<br>d unti | <b>tity:</b> 25<br>wish to request approval to<br>il an approver approves, der | ) order more than your<br>nies, or modifies your |              |
| Y | CHECK AL                                                                        | L ITEMS                                                                                   |                                                                                                    |                                                                | QUANTITY                                                       |                                | QUANTITY REQUESTED                                                             | TOTAL REQUESTED                                  |              |
|   | ENROL<br>2015 Enro                                                              | Starts here.                                                                              | SKU: 20150807161531<br>Description: 2015 Eng<br>Enrollment Guide: AAR<br>MedicareComplete (HM<br>015          | 58 <b>&amp;</b><br>glish<br>P<br>O) H0303-                     | 1                                                              | x                              | 1000<br>Must Click to Update                                                   | 1000                                             | ۲            |

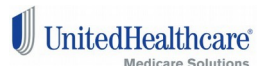

The CONTINUE SHOPPING button will take you back to the welcome screen, where you can perform a new search. If you are ready to check out, check the box in the lower left to confirm your understanding that orders cannot be changed once you check out. Then click the PROCEED TO CHECKOUT button, which will take you to the checkout screens. You will again be prompted to confirm your order detail.

|                |                                                                                                    |                 | Proceed To Checkout |   |
|----------------|----------------------------------------------------------------------------------------------------|-----------------|---------------------|---|
|                |                                                                                                    | EQUESTED        | TOTAL REQUESTED     |   |
| 20<br>rij<br>m | I have confirmed my placed order including order<br>quantities, order details, including any Enrollment<br>guides that I have personalized with my name,<br>address and phone number. I understand once I click<br>the Check Out button, my order cannot be changed,<br>and will be shipped exactly as ordered | Click to Update | 1                   | ۲ |
|                | Ok Cancel                                                                                                    |                 |                     |   |

After selecting OK, you will be prompted to accept the default address that you are contracted under or one that you have previously entered. You will also be able to enter a new address at this time.. Please be sure that you verify any saved addresses before selecting one. This is extremely important as orders will NOT be shipped to incorrect addresses:

| Home     | Products | My Account            |                                                                | MY CART (30)*                 |
|----------|----------|-----------------------|----------------------------------------------------------------|-------------------------------|
|          |          |                       | Checkout                                                       |                               |
| Your C   | heckout  |                       | SHIPPING INFORMATION                                           |                               |
| Prog     | iress    | Selec                 | t a shipping address from your address book or enter a new add | dress.                        |
| Shipping | Address  | firstname lastname, 9 | 800 Health Care Ln, Minnetonka, Minnesota 55343, United States | •                             |
| Payment  | Method   |                       |                                                                | Continue<br>* Required Fields |

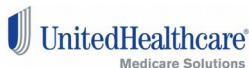

| յսս      | ucurreat | uitare                                         | Advanced Search                                                                                                    |               |
|----------|----------|------------------------------------------------|----------------------------------------------------------------------------------------------------|---------------|
| Home     | Products | My Account                                     |                                                                                                    | MY CART (30)* |
|          |          |                                                | Checkout                                                                                                    |               |
| Your C   | heckout  |                                                | SHIPPING INFORMATION                                                                                                    |               |
| Prog     | ress     | Selec                                          | t a shipping address from your address book or enter a new a                                                                     | ddress.       |
| Shinning | Address  | firstname lastname, 9                          | 800 Health Care Ln, Minnetonka, Minnesota 55343, United State                                                                    | s 🗸           |
| Payment  | Method   | firstname lastname, 9<br>firstname lastname, 9 | 1800 Health Care Ln, Minnetonka, Minnesota 55343, United State<br>1800 Health Care Ln, Minnetonka, Minnesota 55343, United State | es<br>e       |
| -        |          | New Address                                    |                                                                                                    | elds          |
|          |          |                                                |                                                                                                    |               |

#### **Address Verfication**

To ensure that placed orders arrive to their destination, the Agent Materials Portal will verify the address for each order that is placed. This verification is done on the address attached to your order that has been placed.. If an address change is needed based on the address verification process, you will be prompted to choose the correct address for the order. You must select the **Select Suggested Address** at this point. If this is <u>not</u> done, your order will be cancelled and not shipped. No re-orders can be done unless a correct address is used when placing the order in the Agent Materials Portal.

|                                                     | Shipping Addr                                                     | ess Verifica                      | ation                                                                          |
|-----------------------------------------------------|-------------------------------------------------------------------|-----------------------------------|--------------------------------------------------------------------------------|
| The address provided is<br>or select the Revised Ad | NOT a valid address per the US<br>dress to ensure delivery of ord | 5 Postal Servic<br>er and prevent | e database. Address needs to be corrected<br>t the order from being cancelled! |
| YOU ENTERED:                                        |                                                                   | WE FOUND                          | :                                                                              |
| Address:                                            | 9800 Health Care Ln                                               | Address:                          | 9800 Health Care Ln                                                            |
| City:                                               | Minnetonka                                                        | City:                             | Minnetonka                                                                     |
| State:                                              | Minnesota                                                         | State:                            | Minnesota                                                                      |
| Zip Code:                                           | 55342                                                             | Zip Code:                         | 55343                                                                          |
| Keep This Address                                   | Edit This Address                                                 | Select S                          | uggested Address                                                               |

After confirming Address, you will review your order and may add any comments. Comments may be useful to justify orders in excess of your volume limits.

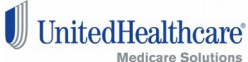

| Your Checkout<br>Progress                                                                                                    | SHIPPING INFORMATION<br>PAYMENT INFORMATION<br>ORDER REVIEW                                       |                 |     |          |
|----------------------------------------------------------------------------------------------------|---------------------------------------------------------------------------------------------------|-----------------|-----|----------|
| Shipping Address  <br>change                                                                                                    | PRODUCT NAME                                                                                      | PRICE           | QTY | SUBTOTAL |
| firstname lastname<br>9800 Health Care Ln<br>Minnetonka, Minnesota,<br>55343<br>United States<br>T: 555-5555<br>Payment Method  <br><u>change</u><br>No Payment<br>Information Required | Customer Order Comment<br>In this area, I can provide comments or ju<br>the Approver to consider. | stification for |     | \$0.00   |

## **Order Confirmation Screen**

Once you click the PLACE ORDER button, an Order Confirmation Screen will appear. The screen will show you your order number and will provide a link to print the confirmation of your order. Your order number is important to keep as it will link back to what items were placed on this order. As your order is processed, you will receive status update emails letting you know the status of each order that is placed..

| Your Checkout<br>Progress                                                                           | SHIPPING INFORMATION<br>PAYMENT INFORMATION |           |            |
|----------------------------------------------------------------------------------------------------|---------------------------------------------|-----------|------------|
|                                                                                                    | ORDER REVIEW                                |           |            |
| Shipping Address   chance                                                                           | PRODUCT NAME                                | PROCE Q1  | Y SUBTOTAL |
| mickey mouse                                                                                        | MS AARP Brochure                            | \$0.00 25 | 00 \$0.00  |
| 123 Main Street<br>Orlando, Florida, 55555                                                          | MS AARP Brochure                            | \$0.00 1  | \$0.00     |
| United States<br>T. 555-555<br>Payment Method   <u>stance</u><br>No Payment Information<br>Required | Customer Order Comment                      |           |            |
|                                                                                                    | Forgot an Item? <u>Edit Your Cart</u>       |           | ACE ORDER  |

#### Confirmations Screen-

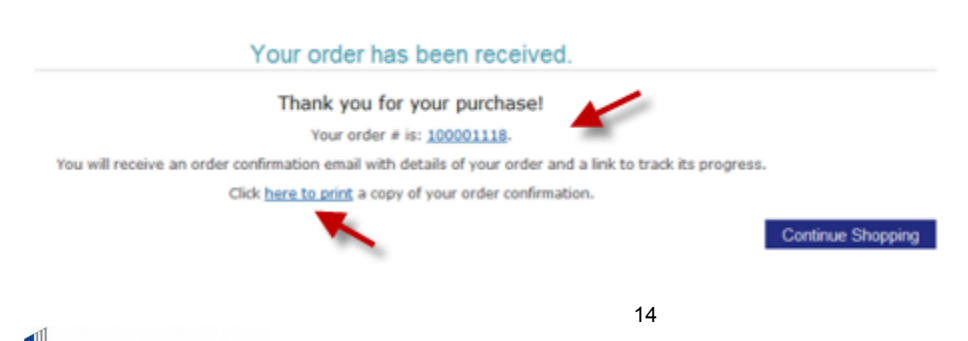

UnitedHealthcare Medicare Solutions

# **Account Dashboard Screen**

Clicking on the MY ACCOUNT button will take you to your account dashboard. This will give you an overview of your recent orders, your contact information and shipping addresses on file. From here there are links to view all of your orders, view the details on a single specific order, manage your orders, place a reorder, manage and edit your addresses, and view your account information.

| 🕖 Unite      | edHeal   | lthcare         | Ente         | er search keyword             | Q<br>Advanced Search  | User Guide         | <u>firstname lastname</u>                |
|--------------|----------|-----------------|--------------|-------------------------------|-----------------------|--------------------|------------------------------------------|
| Home         | Products | ; My Ac         | count        |                               |                       |                    | MY CART (0)                              |
|              |          |                 |              | My E                          | Dashboard             |                    |                                          |
| My Acco      | ount     |                 |              | Hello first                   | tname lastnam         | ما                 |                                          |
| Account Das  | shboard  | From your My    | Account Dash | board you have the ability to | o view a snapshot of  | vour recent accoun | nt activity and update your              |
| Account Info | ormation |                 | 5            | account information. Select a | link below to view or | edit information.  |                                          |
| My Orde      | ers      |                 |              | Recent                        | t Orders              |                    |                                          |
|              |          | ORDER #         | DATE         | SHIP TO                       | QUA                   | NTITY STATUS       | )                                        |
|              |          | 100001131       | 8/17/2015    | firstname lastname            | 210                   | On Hold            | View Order  <br>Reorder                  |
|              |          | 100001120<br>-1 | 8/3/2015     | firstname lastname            | 500                   | In<br>Productio    | View Order  <br>Reorder                  |
|              |          | 100001120       | 8/3/2015     | firstname lastname            | 1000                  | Canceled           | View Order  <br><u>Reorder</u>           |
|              |          | 100001119       | 8/3/2015     | firstname lastname            | 2                     | In<br>Productio    | <u>View Order</u>  <br>on <u>Reorder</u> |
|              |          | 100001118       | 8/3/2015     | firstname lastname            | 1                     | In<br>Productio    | View Order  <br>n <u>Reorder</u>         |
|              |          |                 |              | Accoun                        | t Information         |                    |                                          |

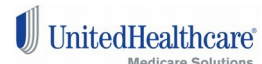

| 100001119                                                                           | 8/3/2015                                                         | firstname lastname                                | 2                | In<br>Production | View Order  <br>Reorder               |
|-------------------------------------------------------------------------------------|------------------------------------------------------------------|---------------------------------------------------|------------------|------------------|---------------------------------------|
| 100001118                                                                           | 8/3/2015                                                         | firstname lastname                                | 1                | In<br>Production | <u>View Order</u>  <br><u>Reorder</u> |
|                                                                                     |                                                                  | Account In                                        | formation        |                  |                                       |
|                                                                                     | Contact Inf                                                      | formation   <u>edit</u>                           |                  |                  |                                       |
|                                                                                     | firstnam<br>agentema<br><u>Change</u>                            | e lastname<br>ail@uhc.com<br><u>&gt; Password</u> |                  |                  |                                       |
|                                                                                     |                                                                  | Address Book                                      | manage addresses |                  |                                       |
|                                                                                     |                                                                  |                                                   |                  |                  |                                       |
| Defa                                                                                | ault Shipping                                                    | Address edit address                              |                  |                  |                                       |
| Defa<br>firstname las<br>9800 Health                                                | stname<br>Care Ln                                                | Address                                           |                  |                  |                                       |
| Defa<br>firstname las<br>9800 Health<br>Minnetonka,                                 | stname<br>Care Ln<br>Minnesota, 55                               | Address edit address                              |                  |                  |                                       |
| Defa<br>firstname las<br>9800 Health<br>Minnetonka,<br>United State<br>T: 555-555-! | ault Shipping<br>stname<br>Care Ln<br>Minnesota, 55<br>s<br>5555 | Address edit address                              |                  |                  |                                       |

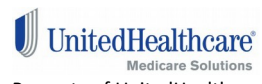

# **Account Information Screen**

This screen shows you your basic account information. This is a view only screen; you are not able to edit these values. You get here by clicking the Account Information button on the left hand side of the My Account screen. If any of the information displayed needs to be changed, please contact the Producer Help Desk (PHD).

| Home         | Products         | s My Account        |              |              | MY CART (1) V           |
|--------------|------------------|---------------------|--------------|--------------|-------------------------|
| My Accour    | nt               | Edit Account Inf    | ormation     |              |                         |
| Account Dash | board<br>rmation | Account Information | on           |              |                         |
| My Orders    |                  |                     | Name         | Agent nam e  |                         |
|              |                  |                     | Phone        |              |                         |
|              |                  | En                  | nail Address | Agent em ail |                         |
|              |                  |                     | Role         | Non-Agent    |                         |
|              |                  | <u>« Go back</u>    |              | *1           | SAVE<br>Required Fields |

# **My Orders Screen**

Under this selection, you will be able to view your orders within the following statuses:

- In Process-preparing for fulfillment and shipping
- On Hold-order is on hold pending to be approved
- Completed-order has been fulfilled and has shipped
- · Cancelled-these orders have been cancelled and not shipped
- · Approved-these orders have been approved and are processing for shipment
- All Orders-collection of all orders placed including each of the above..

Under each tab, your orders will have a link to view the details of that order. You will also have the ability to place a Reorder of the same order that was placed. This can be done by clicking on the Reorder link and then follow the directions to completion.

#### In Process Tab

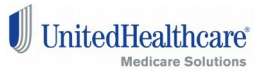

On this screen, you are able to filter by order Number, Order To and From order dates, and Shipping Name. Each order includes itemized details.

| Account Information | IN PROCESS                                                   | ON HOL   | D COMPLE   | TED CANCELED                                                                                                 | APPROVED      | ALL ORDERS                         |
|---------------------|--------------------------------------------------------------|----------|------------|----------------------------------------------------------------------------------------------------|---------------|------------------------------------|
| My Orders           | ORDER NO<br>ORDER FROM DAT<br>ORDER TO DATE<br>SHIPPING NAME | E Searc  | h Rese     | t                                                                                                    |               |                                    |
|                     | ORDER NO #                                                   | QUANTITY | ORDER DATE | SHIPPING NAME/DESC                                                                                           | ORDER STATUS  |                                    |
|                     | 100001120-1                                                  | 500      | 2015-08-03 | firstname lastname                                                                                           | In Production | View Order   Reorder               |
|                     |                                                              | 500      |            | AARP Medicare<br>Supplement Louisiana<br>Enrollment Kit for Jan<br>1, 2015 - Dec 1, 2015<br>effective dates. |               |                                    |
| (                   | 00001119                                                     | 2        | 2015-08-03 | firstname lastname                                                                                           | In Production | <u>View Order</u>   <u>Reorder</u> |
| Order details.      |                                                              | 1        |            | AARP Medicare<br>Supplement Nebraska<br>Enrollment Kit for Apr<br>1, 2015 - Dec 1, 2015<br>effective dates.  |               |                                    |
|                     |                                                              | 1        |            | AARP Medicare<br>Supplement Louisiana<br>Enrollment Kit for Jan<br>1, 2015 - Dec 1, 2015<br>effective dates. |               |                                    |

**All Orders Tab** 

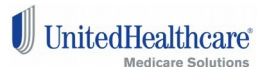

|                     |                                                                           |           | Ν          | /ly Orders                                                                                  |         |             |                     |    |
|---------------------|---------------------------------------------------------------------------|-----------|------------|---------------------------------------------------------------------------------------------|---------|-------------|---------------------|----|
|                     |                                                                           |           |            |                                                                                             |         |             |                     |    |
| account Information | IN PROCESS                                                                | ON HOLD   | COMPLETE   | D CANCEL                                                                                    | ED APP  | ROVED       | ORDERS              | )  |
| My Orders           | ORDER NO<br>ORDER FROM DAT<br>ORDER TO DATE<br>SHIPPING NAME<br>5 Item(s) | E         | Reset      |                                                                                             |         | Download C  | Order(s) Repo       | or |
|                     | ORDER NO #                                                                | ORDER OTY | ORDER DATE | SHIP TO                                                                                     | STATUS  | TRACKING NO |                     |    |
|                     | 100001120                                                                 | 1000      | 8/3/2015   | firstname<br>lastname                                                                       | On Hold |             |                     |    |
|                     |                                                                           | 1000      |            | AARP<br>Medicare<br>Supplement<br>Louisiana<br>Enrollment Kit<br>for Jan 1,<br>2015 - Dec 1 | Ordered |             | 2015-AARP-<br>KLA39 |    |

#### **Approved Orders Tab**

The information on this tab will show you all of your orders that have been approved and have been processed for shipment.

**Note that, on Approved orders that have been modified**, the modified order will have a "-1" added to the order number. You can click on the new order to see the order details.

### **Order Details Screen**

Click any of the 'View Order' links on the My Accounts order listings. This will give you a brief description of your order and the items ordered.

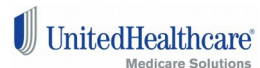

| Home         | Products | My Account                                        | :                    |                       |                                       |                   |                       | RT (52) V    |
|--------------|----------|---------------------------------------------------|----------------------|-----------------------|---------------------------------------|-------------------|-----------------------|--------------|
|              |          |                                                   |                      | I                     | n Process                             |                   |                       |              |
| My Acc       | ount     |                                                   |                      |                       |                                       |                   |                       |              |
| Account Das  | shboard  |                                                   |                      |                       |                                       |                   |                       |              |
| Account Info | ormation | IN PROCESS                                        | ON HOLD              | COMPLET               | ED CANCELED                           | APPROVED          | ALL ORDERS            |              |
| My Ord       | lers     | ORDER NO                                          |                      |                       |                                       | -                 |                       |              |
|              |          | ORDER FROM DATE<br>ORDER TO DATE<br>SHIPPING NAME | Search               | Reset                 |                                       |                   |                       |              |
|              |          | ORDER NO #                                        | QUANTITY<br>31<br>30 | ORDER DATE 2015-07-15 | SHIPPING NAME/DES<br>Brian P Cosgrove | C ORDEI<br>In Pro | R STATUS              | Order        |
|              |          | 100000987                                         | 30<br>30             | 2015-07-13            | Brian Cosgrove                        | In Pro            | duction <u>View C</u> | <u>Drder</u> |
|              |          | 10000986                                          | 65                   | 2015-07-13            | Brian Cosgrove                        | In Pro            | duction <u>View C</u> | Order        |

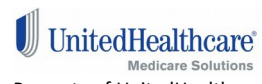

#### Order #100009572 - Complete

My Account

Account Dashboard Account Information

My Orders

| About This Order:                                                                           | Order Information | Invoices         | Shipments  |                           |
|---------------------------------------------------------------------------------------------|-------------------|------------------|------------|---------------------------|
|                                                                                             | 0                 | rder Date: Augus | t 29, 2014 |                           |
| Sh                                                                                          | ipping Address    |                  |            | Shipping Method           |
| 3012 SHAWNEE DRIV<br>FORT WAYNE, Indiana<br>United States<br>T: 2607058929                  | E<br>a, 46807     |                  |            | rree Shipping - rree      |
| E                                                                                           | illing Address    |                  |            | Payment Method            |
| UNISOURCE LLC<br>3012 SHAWNEE DRIV<br>FORT WAYNE, Indiana<br>United States<br>T: 2607058929 | E<br>a, 46807     |                  | No Pay     | ment Information Required |

Print Order

| Items Ordered   track your                                                                      | order     |        |                            |          |  |  |
|-------------------------------------------------------------------------------------------------|-----------|--------|----------------------------|----------|--|--|
| PRODUCT NAME                                                                                    | SKU       | PRICE  | QTY                        | SUBTOTAL |  |  |
| 2015 English Enrollment Guide: AARP MedicareComplete Choice (PPO)<br>H1509-010                  | 3737      | \$0.00 | Ordered: 30<br>Shipped: 30 | \$0.00   |  |  |
|                                                                                                 |           |        | Subtotal                   | \$0.00   |  |  |
|                                                                                                 |           | Shipp  | oing & Handling            | \$0.00   |  |  |
|                                                                                                 |           |        | Grand Total                | \$0.00   |  |  |
| About Your Order                                                                                |           |        |                            |          |  |  |
|                                                                                                 | -         |        |                            |          |  |  |
| Oct 1, 2014 5:22:38 #                                                                           | M.        |        |                            |          |  |  |
| Oct 1, 2014 5:22:38 /<br>Status changed to In Produ                                             | Munction. |        |                            |          |  |  |
| About 10th Offee<br>Oct 1, 2014 5:22:38 A<br>Status changed to In Produ<br>Aug 29, 2014 4:58:15 | Iction.   |        |                            |          |  |  |

### **Address Book**

To access your Address Book, click on the following:: My Account, then Account Dashboard, then Address Book | manage addresses.

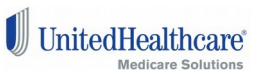

This screen allows you to edit any of the existing addresses related to your account or add in new addresses that can be used for future orders. To do this, click the ADD NEW ADDRESS button to add a new address or click the change address buttons to change existing addresses associated with your account.

| Address Book                                                                 | ADD NEW ADDRESS                                                                                                    |
|------------------------------------------------------------------------------|----------------------------------------------------------------------------------------------------|
| Default Addresses                                                            | Additional Address Entries                                                                                                    |
|                                                                              |                                                                                                    |
| Default Shipping Address   change shipping address                           | Main Street                                                                                                    |
| Main Street<br>Minneapolis, Minnesota, 55555<br>United States<br>T: 555-5555 | Minneapolis, Minnesota, SSSSS<br>United States<br>T: SSS-SSSS<br>Edit Address   Delete Address                                                                          |
|                                                                              | Main Street<br>Minneapolis, Minnesota, 55555<br>United States<br>T: 555-5555                                                                                            |
|                                                                              | Address Book<br>Default Addresses<br>Default Shipping Address   change shipping address<br>Main Street<br>Minneapolis, Minnesota, 55555<br>United States<br>T: 555-5555 |

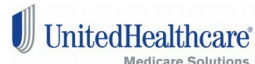

# **Tracking Your Orders**

Below is an example of where to locate your delivery tracking information. You can find this after clicking track your order in the items ordered section, once you see the status of your order is "complete".

| Items Ordered Ltrack your order                                                |                     |        |                            |          |  |  |  |
|--------------------------------------------------------------------------------|---------------------|--------|----------------------------|----------|--|--|--|
| Romo or der edit maar juar                                                     |                     |        |                            |          |  |  |  |
| PRODUCT NAME                                                                   | SKU                 | PRICE  | QTY                        | SUBTOTAL |  |  |  |
| 2015 English Enrollment Guide: AARP MedicareComplete Choice (PPO)<br>H1509-010 | 3737                | \$0.00 | Ordered: 30<br>Shipped: 30 | \$0.00   |  |  |  |
|                                                                                |                     |        | Subtotal                   | \$0.00   |  |  |  |
|                                                                                | Shipping & Handling |        |                            | \$0.00   |  |  |  |
|                                                                                |                     |        | Grand Total                | \$0.00   |  |  |  |

| Shipment #100121524          Tracking Number:       1ZA8660E036065452         Carrier:       United Parcel Service         Track:       http://wwwapps.ups.<br>HTMLVersion=5.0&er         Shipment #100121525       Tracking Number:         Track:       http://wwwapps.ups.<br>HTMLVersion=5.0&er         Shipment #100121525       Shipment #100121525                                                                                                    | 8<br>xm/WebTracking/processInputRequest2                                                                                                    |
|----------------------------------------------------------------------------------------------------|----------------------------------------------------------------------------------------------------|
| Tracking Number:       12A8660E03606545;         Carrier:       United Parcel Service         Track:       http://www.appa.ups.         http://www.appa.ups.       http://www.appa.ups.         Shipment #100121525       Tracking Number:         Track:       United Parcel Service         Track:       http://www.appa.ups.         Mittain       128884RR031269421         Carrier:       United Parcel Service         Track:       http://www.appa.ups.         Shipment #100121920       Shipment #100121920 | 8<br>zm/WebTracking/processInputRequest2                                                                                                    |
| Carrier:     United Parcel Servic       Track:     http://www.apps.ups       HTMLVersion=5.0&er       Shipment #100121525       Tracking Number:     128884RR03126942)       Carrier:     United Parcel Service       Track:     http://www.apps.ups.<br>HTML/Version=5.0&er       Shipment #100121920                                                                                                    | ram/WebTracking/processInputRequest2                                                                                                    |
| Track:     http://www.appa.ups       Tracking Number:     12884RR03126942:       Carrier:     United Parcel Service       Track:     http://www.appa.ups       Mithur Stracking Number:     12884RR03126942:       Shipment #100121525     Shipment #100121920                                                                                                    | pom/WebTracking/processInputRequest2                                                                                                    |
| Shipment #100121525 Tracking Number: 128884RR03126942; Carrier: United Parcel Service Track: http://wwwapps.ups. HTMLVersion=5.0&er Shipment #100121920                                                                                                    | or carried=true&tracknums displayed=5&TypeOfInquiryNumber=T&loc=en US&InquiryNumber1=1ZA8660E0360654528&AgreeToTermsAndConditions=yes                                          |
| Tracking Number:         128884RR03126942           Carrier:         United Parcel Service           Track:         http://wwwapps.ups.<br>HTMLVersion=5.0&er           Shipment #100121920                                                                                                    |                                                                                                    |
| Carrier: United Parcel Servio<br>Track: http://wwwapps.ups.<br>HTMLVersion=5.08er<br>Shipment #100121920                                                                                                    | 9                                                                                                    |
| Track: http://wwwapps.ups.<br>HTMLVersion=5.08er<br>Shipment #100121920                                                                                                    |                                                                                                    |
| Shipment #100121920                                                                                                    | .om/WebTracking/processInputRequest?<br>ror carried=true&tracknums displaved=5&TypeOfInquiryNumber=T&loc=en US&InquiryNumber1=128884RR0312694219&AgreeToTermsAndConditions=ves |
|                                                                                                    |                                                                                                    |
| Tracking Number: 1Z8884RR03126947                                                                                                    | 3                                                                                                    |
| Carrier: United Parcel Service                                                                                                    |                                                                                                    |
| Track: http://wwwapps.ups.<br>HTMLVersion=5.0&er                                                                                                    |                                                                                                    |

Close Window

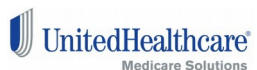

# Personalization of Kits/Enrollment Guides:

This option is available for Medicare Supplement, MA and PDP materials. This is a feature that enables you to have your guides personalized with your name, your phone number and your email address.

| UIII       | euneam    | licare                                                                                                    |                                          |          | <u>Adva</u> | nced Search        |
|------------|-----------|----------------------------------------------------------------------------------------------------|------------------------------------------|----------|-------------|--------------------|
| Home       | Products  | My Account                                                                                                    |                                          |          |             |                    |
| Shopping   | Cart      |                                                                                                    |                                          |          |             |                    |
| 🔲 СНЕСК АL | L ITEMS   |                                                                                                    |                                          | QUANTITY |             | QUANTITY REQ       |
|            | Materials | <b>SKU:</b> 20150814065911<br><b>Description:</b> AARP Me<br>Supplement Minnesota<br>Kit for Jan 1, 2015 - De<br>effective dates. | 5<br>edicare<br>Enrollment<br>ec 1, 2015 | 1        | Х           | 10<br>Must Click t |
|            | (         | Do you want to Pe                                                                                                    | ersonalize thi                           | s kit?   |             |                    |
|            |           |                                                                                                    |                                          |          |             | Delete All Che     |

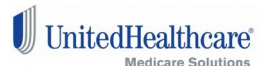

| CHECK ALL ITEMS                      |                                                                                                    | QUANTITY              | QUANTITY REQUESTED        | TOTAL REQ |  |  |  |  |
|--------------------------------------|----------------------------------------------------------------------------------------------------|-----------------------|---------------------------|-----------|--|--|--|--|
| <section-header></section-header>    | SKU: 201606270614112<br>Description: AARP Medicare Supplement<br>Minnesota Enrollment Kit for July 1, 2016 -<br>Dec 1, 2016 effective dates. | 1 X                   | 1<br>Must Click to Update | 1         |  |  |  |  |
| Do you want to Personalize this kit? |                                                                                                    |                       |                           |           |  |  |  |  |
| Agent 1:                             |                                                                                                    |                       | Add More Agents           |           |  |  |  |  |
| First Midd<br>Name Initia            | le Last last Name                                                                                                    |                       |                           |           |  |  |  |  |
| PhoneNo Ema                          | il Qty*                                                                                                    |                       |                           |           |  |  |  |  |
| Agent ID                             |                                                                                                    |                       |                           |           |  |  |  |  |
|                                      |                                                                                                    |                       |                           |           |  |  |  |  |
|                                      |                                                                                                    | Save Personalize Data | Delete All Checked        | Fotal 1   |  |  |  |  |

Fill in Agent First Name, Agent Last Name, Phone Number, Email address, Quanitity and Agent ID. Quantity is the number of your order that you would like to have personalized. This should equal your orginal quantity number placed on your order. Be sure to Save Personalized Data when complete. You may Add More Agents to personalize batches of the same Material within the order. The quantity will automatically be changed to match the number of pieces if multiple Agents are added.

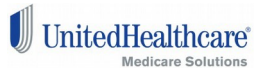

| Shoppin                                                                                                    | g Cart        |                                                                                                    |                                                       |          |                           | Proceed To Checkou | ł |
|----------------------------------------------------------------------------------------------------|---------------|----------------------------------------------------------------------------------------------------|-------------------------------------------------------|----------|---------------------------|--------------------|---|
| СНЕСК                                                                                                    | ALL ITEMS     |                                                                                                    |                                                       | QUANTITY | QUANTITY REQUESTED        | TOTAL REQUESTED    |   |
| Encoller<br>Encoller<br>Enc | ent Materials | SKU: 201505140655<br>Description: AARP<br>Supplement Minness<br>for Jan 1, 2015 - De<br>effective dates. | 9115 🛞<br>Medicare<br>ta Enrollment Kit<br>ic 1, 2015 | 1        | X 30 Must Click to Update | 30                 | ۲ |
|                                                                                                    |               | <b>∛</b> Do you want to                                                                                  | Personalize this                                      | kit?     | Add More Agents           |                    |   |
| Agent 1:                                                                                                    |               | <b>2</b> 5 N                                                                                             |                                                       |          | And more Agents           |                    |   |
| Name                                                                                                    | agent 1       | PhoneNo                                                                                                  | 555-555-5555                                          |          |                           |                    |   |
| Qty *                                                                                                    | 10            |                                                                                                    |                                                       |          |                           |                    |   |
| Agent 2:                                                                                                    |               | ۲                                                                                                    |                                                       |          |                           |                    |   |
| Name                                                                                                    | agent 2       | PhoneNo                                                                                                  | 555-555-5556                                          | )        |                           |                    |   |
| Qty *                                                                                                    | 20            |                                                                                                    |                                                       |          |                           |                    |   |
|                                                                                                    |               |                                                                                                    |                                                       |          | Save Personalize Data     |                    |   |

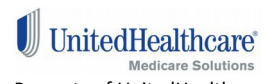

# **Downloading PDF's**

If an item is available for download you will see a blue Download button. Click this button and the documents will open in a new tab or window in your browser. This will look slightly different depending on the browser you are using. Move your pointer towards the bottom of the page and you should see a popup menu with options for the file. One will be the option to save. Click the save option and a window will open to select the location you would like the file saved to. Be sure not to change the .pdf portion of the file name or you may not be able to open the document that you have saved. See examples on the next two pages using the two most popular browsers.

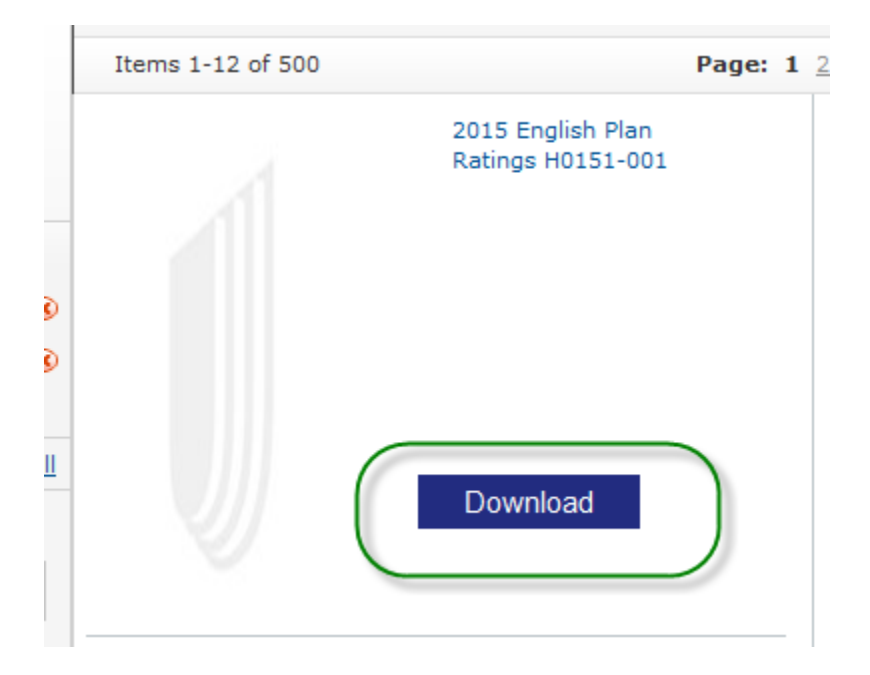

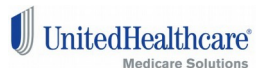

## As seen when using Chrome:

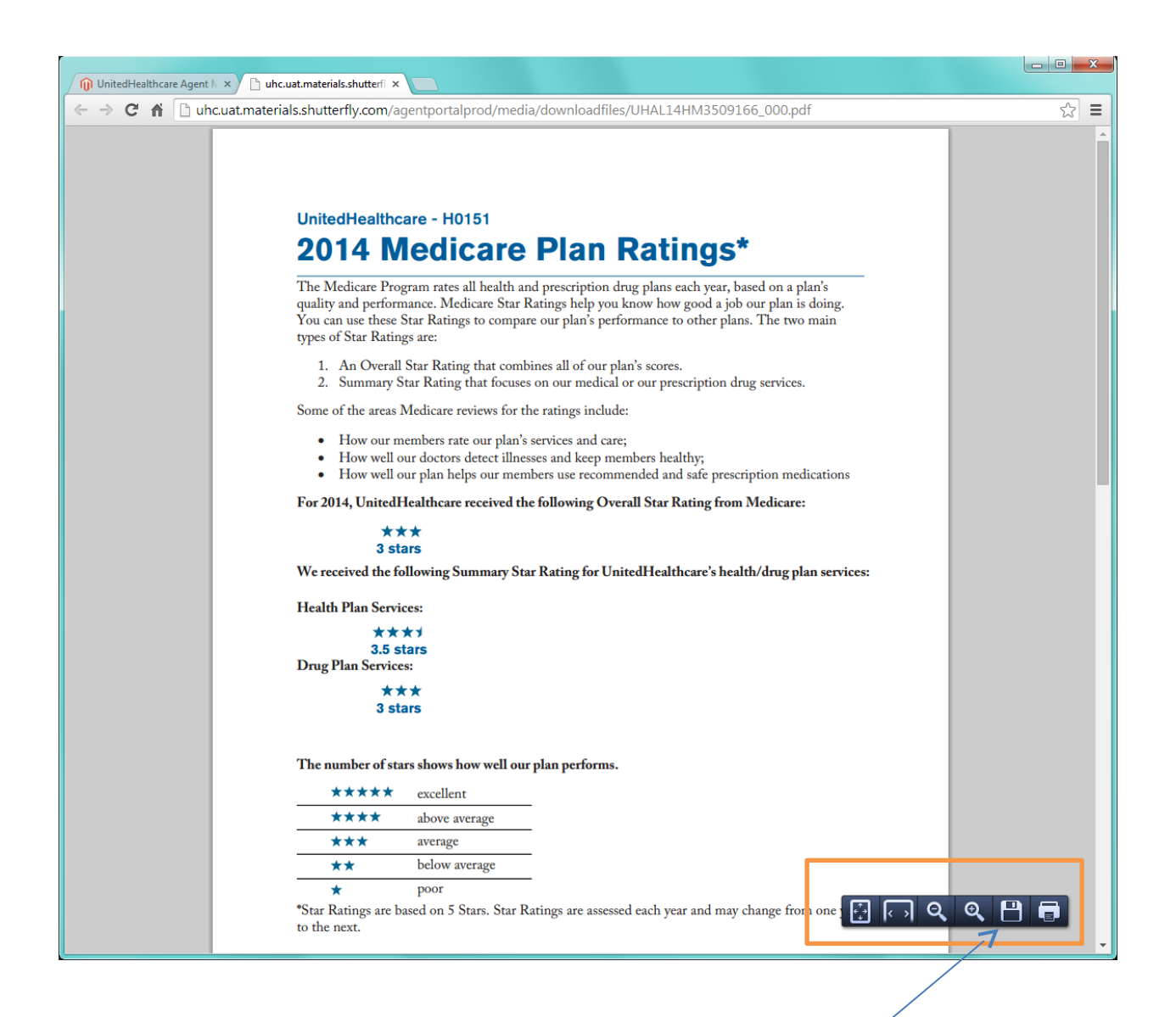

Chrome: Select the save option.

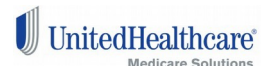

## As seen when using Internet Explorer 10:

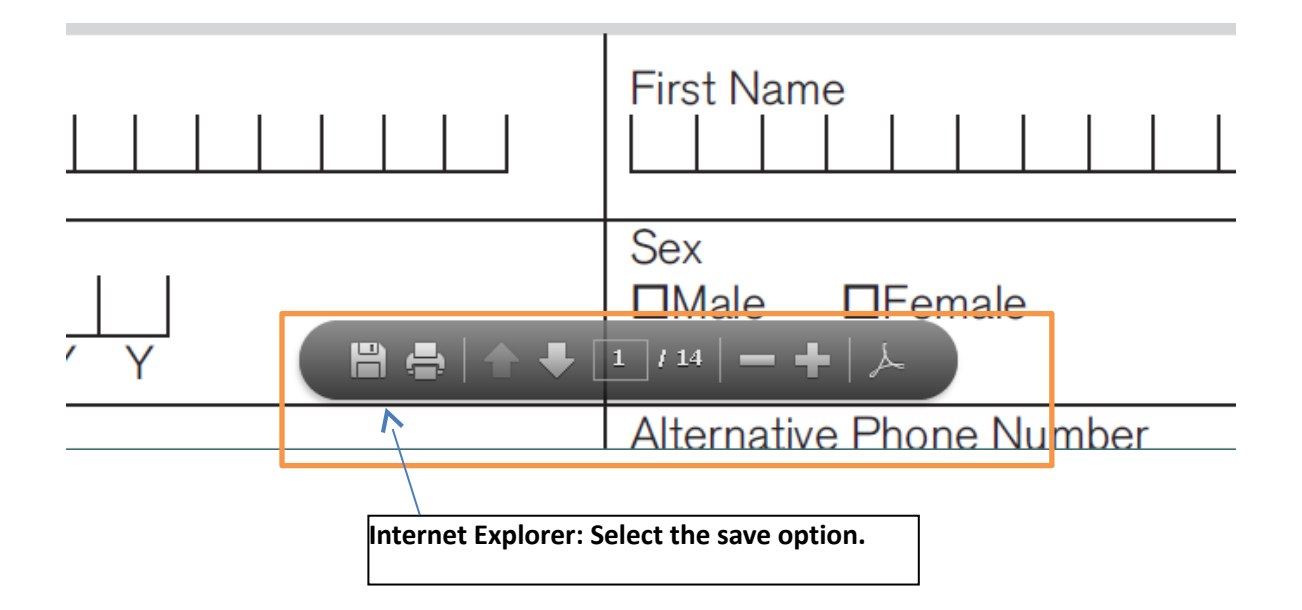

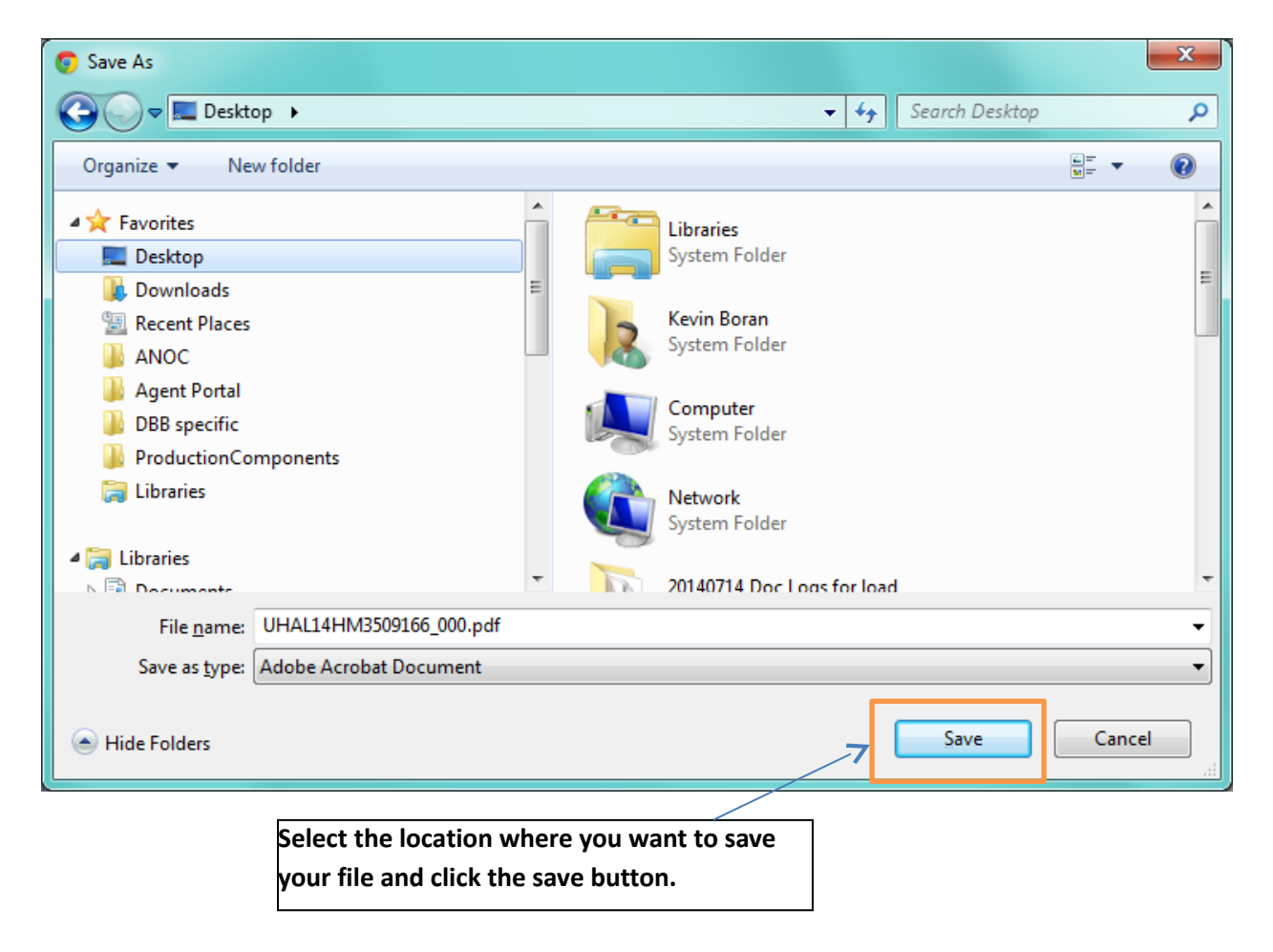

UnitedHealthcare

29